# 明确FMC上FTD的内联集顺序

### 目录

| <u>简介</u> | <u>介</u>   |  |
|-----------|------------|--|
| <u>先决</u> | <u>决条件</u> |  |
| 要         | <u>要求</u>  |  |
| <u>使</u>  | 使用的组件      |  |
| <u>分析</u> | 杠          |  |
| <u>\$</u> | 案例示例       |  |
| <u> </u>  | <u>说明</u>  |  |
| 解         | 解决方法       |  |
| <u>相关</u> | <u>关信息</u> |  |

## 简介

本文档说明内联集的接口顺序不同的原因,即使接口命名约定对所有集都相同。

## 先决条件

要求

Cisco 建议您了解以下主题:

- 安全防火墙威胁防御(FTD)
- 安全防火墙管理中心(FMC)
- 安全防火墙可扩展操作系统(FXOS)
- REST-API

### 使用的组件

本文档中的信息基于以下软件和硬件版本:

- 安全防火墙威胁防御7.2.5.1版
- 安全防火墙管理器中心版本7.2.5.1
- 安全防火墙可扩展操作系统2.12(1.48)
- 安全防火墙机箱管理器(FCM)

本文档中的信息都是基于特定实验室环境中的设备编写的。本文档中使用的所有设备最初均采用原 始(默认)配置。如果您的网络处于活动状态,请确保您了解所有命令的潜在影响。

## 分析

### 案例示例

在本例中,以内联对形式设置具有六(6)个接口的FTD:

Ethernet1/1 (Inside-A) Ethernet1/2 (Outside-A) Ethernet1/3 (Inside-B) Ethernet1/4 (Outside-B) Ethernet1/5 (Inside-C) Ethernet1/6 (Outside-C)

| Firewall Management Ce<br>Devices / Secure Firewall Interfaces | overvie<br>S     | w Analysi | s Policies     | Devices | Objects          | Integration  |                           | Deploy | ۹ 🖌         | \$    | 🕜 admin '    | - diadia<br>cisco | SECURE  |
|----------------------------------------------------------------|------------------|-----------|----------------|---------|------------------|--------------|---------------------------|--------|-------------|-------|--------------|-------------------|---------|
| FTD<br>Cisco Firepower 4110 Threat Defense                     |                  |           |                |         |                  |              |                           |        |             |       |              | Save              | Cancel  |
| Device Routing Interfaces                                      | Inline Sets DHCI | P VTEP    |                |         |                  |              | Q Search by name          |        |             |       |              | Add Inter         | faces 🔻 |
| Interface                                                      | Logical Name     | Туре      | Security Zones | MAC A   | Idress (Active/S | standby)     | IP Address                |        | Path Monito | oring | Virtual Rout | er                |         |
| 12 Ethernet1/1                                                 | Inside-A         | Physical  |                |         |                  |              |                           | ı      | Disabled    |       |              |                   | 1       |
| 12 Ethernet1/2                                                 | Outside-A        | Physical  |                |         |                  |              |                           | ı      | Disabled    |       |              |                   | /       |
| thernet1/3                                                     | Inside-B         | Physical  |                |         |                  |              |                           | ı      | Disabled    |       |              |                   | 1       |
| thernet1/4                                                     | Outside-B        | Physical  |                |         |                  |              |                           | ı      | Disabled    |       |              |                   | 1       |
| thernet1/5                                                     | Inside-C         | Physical  |                |         |                  |              |                           | ı      | Disabled    |       |              |                   | 1       |
| thernet1/6                                                     | Outside-C        | Physical  |                |         |                  |              |                           | I      | Disabled    |       |              |                   | 1       |
| Ethernet1/8                                                    | diagnostic       | Physical  |                |         |                  |              |                           | ı      | Disabled    |       | Global       |                   | /       |
|                                                                |                  |           |                |         |                  | Displaying 1 | -7 of 7 interfaces I < Pa | ige 1  |             |       |              | of 1 >            | ж¢      |

FTD接口列表

已计划为每对配置从Inside到Outside的内联集,这会导致进行下一次设置:

Inline Set A: Inside-A <-> Outside-A
Inline Set B: Inside-B <-> Outside-B
Inline Set C: Inside-C <-> Outside-C

用户希望接口的顺序按接口逻辑名称或接口物理名称的字母顺序显示。但是,此设置会产生不同的 顺序,如下图所示:

| Firewall Management Center<br>Devices / Secure Firewall InlineSets | Overview A           | Analysis Policies | Devices | Objects | Integration | Deploy Q 🦧 🏚             | admin ▼ dealle SECURE |
|--------------------------------------------------------------------|----------------------|-------------------|---------|---------|-------------|--------------------------|-----------------------|
| FTD                                                                |                      |                   |         |         |             |                          | Save                  |
| Cisco Firepower 4110 Threat Defense                                |                      |                   |         |         |             |                          |                       |
| Device Routing Interfaces Inline S                                 | ets DHCP VT          | ΈP                |         |         |             |                          |                       |
|                                                                    |                      |                   |         |         |             |                          |                       |
| Name                                                               | Interface Pairs      |                   |         |         |             |                          |                       |
| A                                                                  | Inside-A<->Outside-A |                   |         |         |             |                          | /1                    |
| В                                                                  | Inside-B<->Outside-B |                   |         |         |             |                          | /1                    |
| c                                                                  | Outside-C<->Inside-C |                   |         |         |             |                          | /1                    |
|                                                                    |                      |                   |         |         |             |                          |                       |
|                                                                    |                      |                   |         |         |             |                          |                       |
|                                                                    |                      |                   |         |         |             |                          |                       |
|                                                                    |                      |                   |         |         |             |                          |                       |
|                                                                    |                      |                   |         |         |             | Displaying 1-3 of 3 rows | < < Page 1 of 1 > > C |

FTD内联集

用户注意到,内联集C的顺序与其他两个内联集不同。

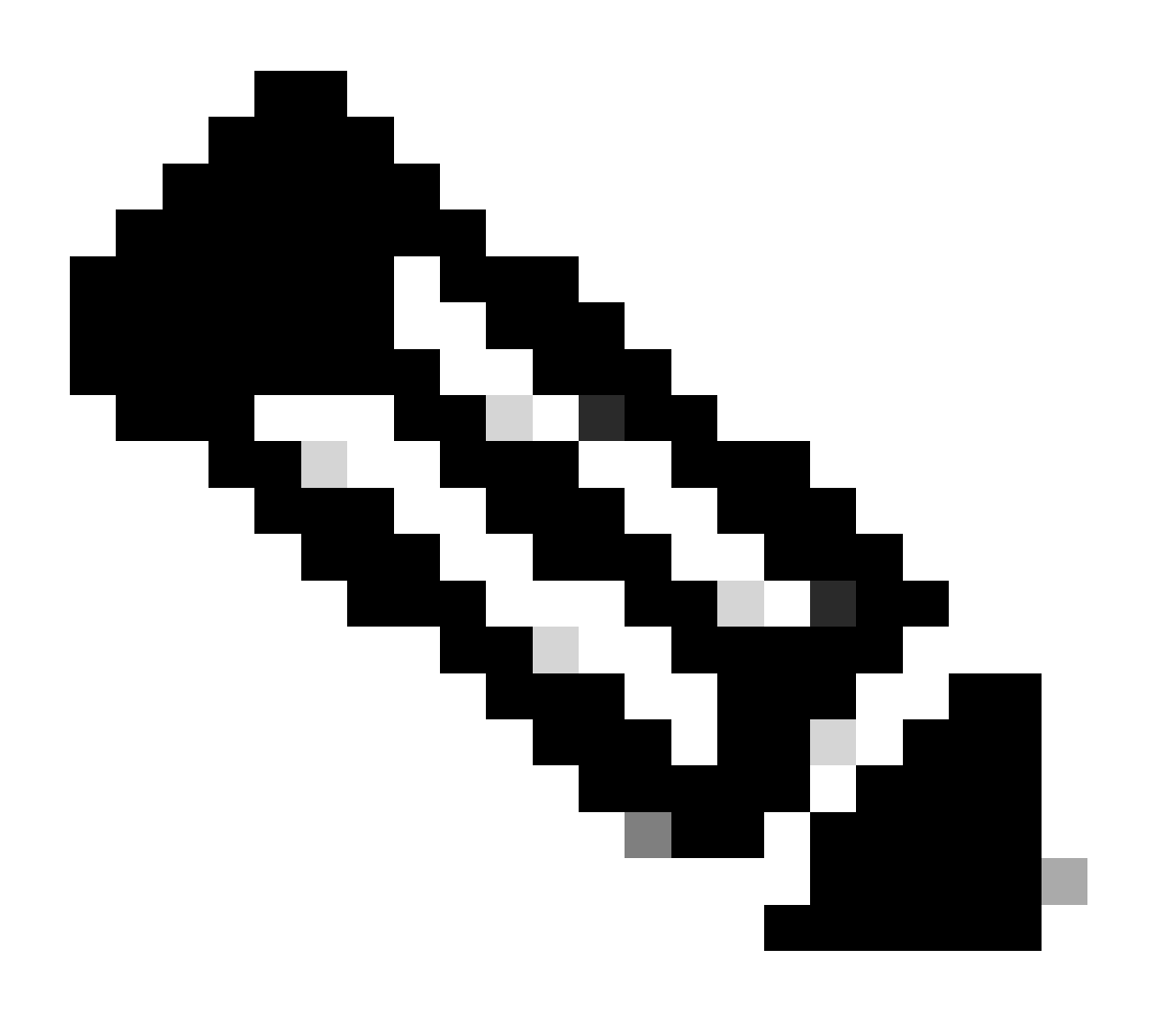

注意:请注意,内联集接口对的顺序不会导致任何通信或操作问题,但出于美学考虑,这 可能令人担忧。

说明

内联集接口顺序不是按名称分配的,而是按ID分配的,通过REST-API进行验证。

步骤1:要验证这一点,需要访问FMC REST-API资源管理器。这可以通过访问下一个URL语法来实现:

https://FMC IP/api/api-explorer

| ←          | $\rightarrow$ C                                                            | A ↔ https://10.88.243.58.43010/api/api-explorer/                                                                                                    |                                                                                                    | <b>☆</b> ♡            | ර ≡    |
|------------|----------------------------------------------------------------------------|----------------------------------------------------------------------------------------------------|----------------------------------------------------------------------------------------------------|-----------------------|--------|
| ili<br>cis | ilii<br>co                                                                 |                                                                                                    | Download OAS 2.0 Spec                                                                                   | Download OAS 3.0 Spec | Logout |
|            | Cisco<br>/mc_oas3):<br>Specifies<br>Cisco Tech<br>Send emai<br>Cisco Firev | Construction of the REST URLs and methods supported in the Cisco Firewall Management of<br>Inical Assistance Center (TAC) - Website<br>to Cisco Technical Assistance Center (TAC) and Management Center Licensing | Center API. Refer to the version specific <u>REST API Quick Start Guide</u> for additional information. |                       |        |
|            | Global                                                                     | ~ )<br>leshoot                                                                                                    |                                                                                                    | >                     |        |
|            | Netw                                                                       | ork Map                                                                                                    |                                                                                                    | >                     |        |
|            | Devi                                                                       | es                                                                                                    |                                                                                                    | >                     |        |

FMC REST-API资源管理器

第二步:导航到设备并展开菜单。

| omains<br>Global ~                                                                                               |   |
|----------------------------------------------------------------------------------------------------|---|
| Troubleshoot                                                                                                    | > |
| Network Map                                                                                                    | > |
| Devices                                                                                                    | ~ |
| GET /api/fmc_config/v1/domain/{domainUUID}/devices/devicerecords/{objectId}                                      |   |
| PUT /api/fmc_config/v1/domain/{domainUUID}/devices/devicerecords/{objectId}                                      |   |
| DELETE /api/fmc_config/v1/domain/{domainUUID}/devices/devicerecords/{objectId}                                   |   |
| GET /api/fmc_config/v1/domain/{domainUUID}/devices/devicerecords                                                 |   |
| POST /api/fmc_config/v1/domain/{domainUUID}/devices/devicerecords                                                |   |
| GET /api/fmc_config/v1/domain/{domainUUID}/devices/devicerecords/{containerUUID}/fpphysicalinterfaces/{objectId} |   |
| PUT /api/fmc_config/v1/domain/{domainUUID}/devices/devicerecords/{containerUUID}/fpphysicalinterfaces/{objectId} |   |
| GET /api/fmc_config/v1/domain/{domainUUID}/devices/devicerecords/{containerUUID}/fplogicalinterfaces/{objectId}  |   |
| PUT /api/fmc_config/v1/domain/{domainUUID}/devices/devicerecords/{containerUUID}/fplogicalinterfaces/{objectId}  |   |

Devices菜单

第三步:导航到GET 选项可以:

/api/fmc\_config/v1/domain/{domainUUID}/devices/devicerecords/{containerUUID}/inlinesets

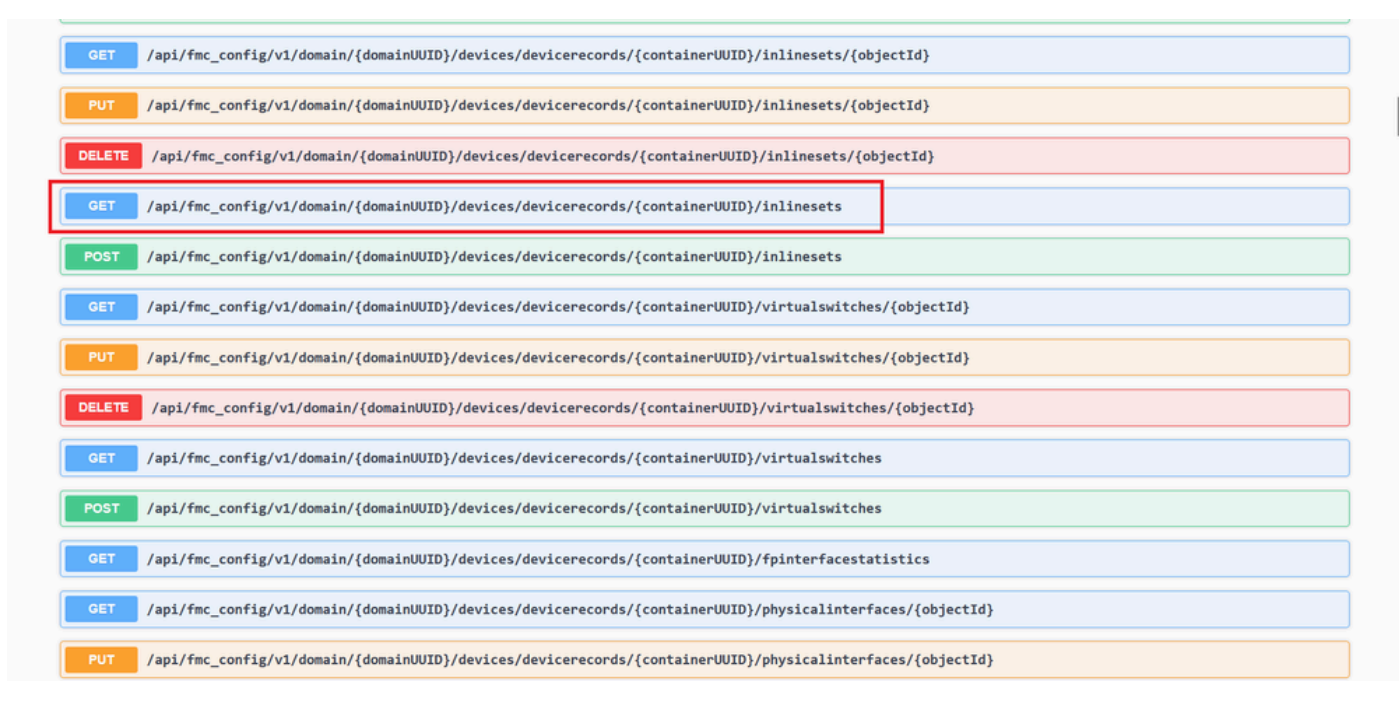

内联集GET选项

第四步:单击Try it Out按钮。

| Gar /ap1/fmc_cor                                | fig/v1/domain/{domainUUID}/devices/devicerecords/{containerUUID}/inlinesets/{objectId}                                                                                                    |
|-------------------------------------------------|----------------------------------------------------------------------------------------------------|
| PUT /api/fmc_cor                                | fig/v1/domain/{domainUUID}/devices/devicerecords/{containerUUID}/inlinesets/{objectId}                                                                                                    |
| DELETE /api/fmc_co                              | fig/v1/domain/{domainUUID}/devices/devicerecords/{containerUUID}/inlinesets/{objectId}                                                                                                    |
| GET /api/fmc_cor                                | fig/v1/domain/{domainUUID}/devices/devicerecords/{containerUUID}/inlinesets                                                                                                    |
| Retrieves, deletes, creates<br>NGIPS device ID. | or modifies the inline set associated with the specified NGIPS device ID and inline set ID. If no inline set ID is specified, retrieves list of all inline sets associated with the specifier |
|                                                 |                                                                                                    |
| Parameters                                      | Try it out                                                                                                    |
| Name                                            | Description                                                                                                    |
| containerUUID * required<br>string<br>(path)    | The container id under which this specific resource is contained.                                                                                                    |
| 1                                               | bf03d7e0-bdef-11ee-be2a-b0be30d93c81                                                                                                    |
| domainUUID * required<br>string                 | Domain UUID                                                                                                    |
| (noth)                                          |                                                                                                    |
| (path)                                          | e2/6abec-e0f2-11e3-8169-6d9ed49b625f                                                                                                    |
| (poth)<br>OffSet<br>integer(\$int32)<br>(merv)  | e2/6abec-e0/2-11e3-8169-6d9ed49b625t Index of first item to return.                                                                                                    |

内联集GET Try it Out按钮

## 第五步:用FTD UUID替换containerUUID字段(可通过FTD命令行上的show version命令显示),然后单击

**Execute**。

| Name                                           | Description                                                                             |
|------------------------------------------------|-----------------------------------------------------------------------------------------|
| containerUUID * required<br>string<br>(msth)   | The container id under which this specific resource is contained.                       |
| (parn)                                         | bf03d7e0-bdef-11ee-be2a-b0be30d93c81                                                    |
| <pre>domainUUID * required string (path)</pre> | Domain UUID                                                                             |
| ()/                                            | e276abec-e0f2-11e3-8169-6d9ed49b625f                                                    |
| OffS@t<br>integer(\$int32)<br>(query)          | Index of first item to return.                                                          |
|                                                | offset - Index of first item to return.                                                 |
| limit<br>integer(\$int32)<br>(query)           | Number of items to return.                                                              |
|                                                | limit - Number of items to return.                                                      |
| expanded<br>boolean<br>(query)                 | If set to true, the GET response displays a list of objects with additional attributes. |
|                                                | <u> </u>                                                                                |
|                                                | Evenida                                                                                 |

内联集执行

第六步:向下滚动到Response Body并复制故障排除所需的接口ID,在本例中为Inline Set C。

"id": "005056B3-BB52-0ed3-0000-021474837838",

| Code | Details                                                                                                    |
|------|----------------------------------------------------------------------------------------------------|
| 200  | Response body {     "name": "A",     "ad": "A",     "id": "05958-8852-0xd3-0000-021474837758",     "type: "InlineSet",                                                                                                    |
|      | <pre>"self": "https://10.88.243.58:43010/api/fmc_config/v1/domain/e276abec-e0f2-11e3-8169-6d9ed49b625f/devices/devicerecords/bf03d7e0-bdef-11ee-be2a-b0be30d93c81/inlinesets/00505683-8852-0ed3-000 0-022474837758" } }, {     "name": "8",     "idf": "005055683-8852-0ed3-0000 -0.21474837837",     "type": "Tainine5et",     "inline5et",     "inline5et",     "inline5et",     "inline5et",     "inline5et",     "inline5et",     "exter": "Nttps://10.88.243.58:43010/api/fmc_config/v1/domain/e276abec-e0f2-11e3-8169-6d9ed49b625f/devices/devicerecords/bf03d7e0-bdef-11ee-be2a-b0be30d93c81/inlinesets/00505683-8852-0ed3-000 0-021474837837",     "type": "Tainine5et",     "inline5et",     "inline5</pre> |
|      | <pre>} } {     anae*: "C",     "name*: "C",     "id": "05055683-8852-0ed3-0000-021474837838",     "type: "Taina6st",     "inas*: {     "sype: "Taina6st",     "links: {         "stif: "https://10.88.243.58:43010/api/fmc_config/v1/domain/e276abec-e0f2-11e3-8169-6d9ed49b635f/devices/devicerecords/bf03d7e0-bdef-11ee-be2a-b0be30d93c81/inlinesets/00505683-8852-0ed3-000</pre>                                                                                                    |
|      | (2) Download                                                                                                    |

内联集GET响应正文

#### 步骤 7. 导航到GET 选项可以:

/api/fmc\_config/v1/domain/{domainUUID}/devices/devicerecords/{containerUUID}/inlinesets/{objectId}

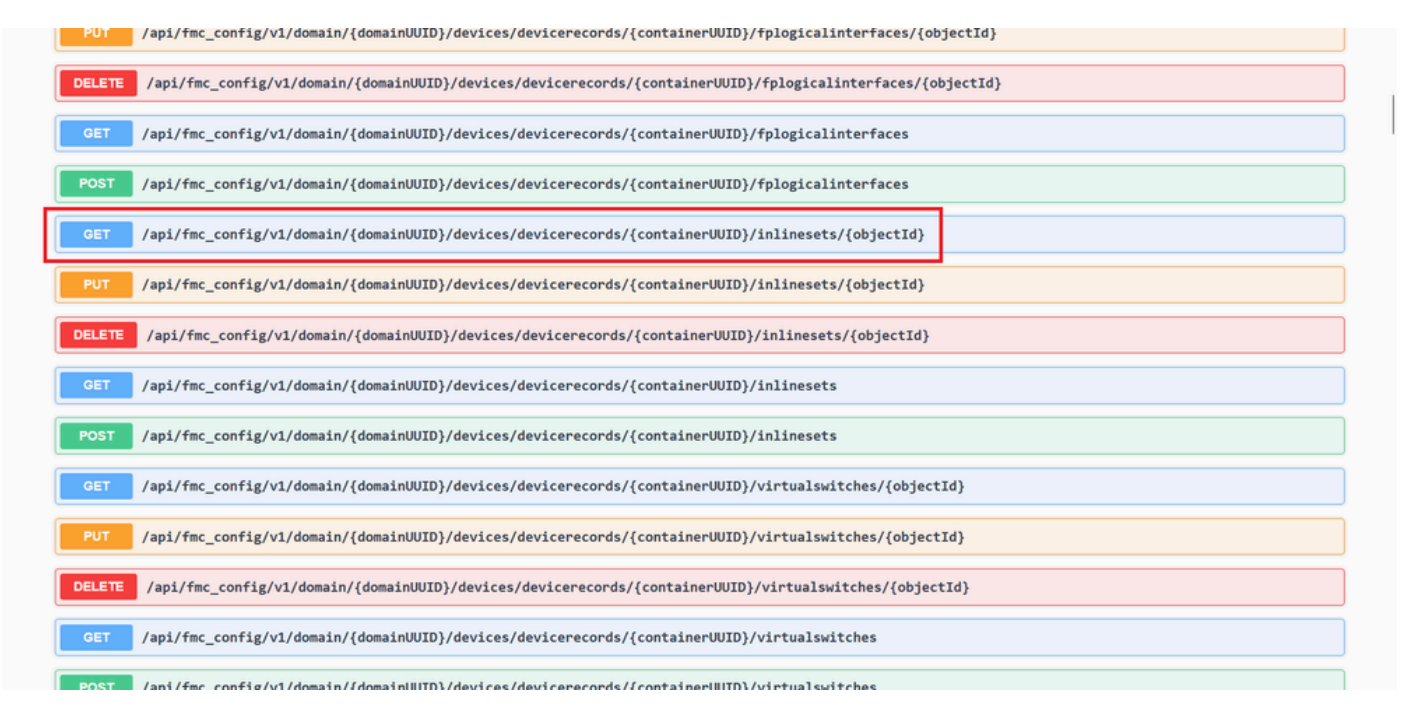

内联集获取对象ID

步骤 8 单击Try it Out按钮。

| GET /api/fmc_con                                  | fig/v1/domain/{domainUUID}/devices/devicerecords/{containerUUID}/inlinesets/{objectId}                                                                                                    |
|---------------------------------------------------|----------------------------------------------------------------------------------------------------|
| Retrieves, deletes, creates,<br>NGIPS device ID.  | or modifies the inline set associated with the specified NGIPS device ID and inline set ID. If no inline set ID is specified, retrieves list of all inline sets associated with the specifie |
| Parameters                                        | Try it out                                                                                                    |
| Name                                              | Description                                                                                                    |
| <pre>objectId * required string (path)</pre>      | Unique identifier of an inline set.                                                                                                    |
|                                                   | objectId - Unique identifier of an inline set.                                                                                                    |
| <pre>containerUUID * required string (path)</pre> | The container id under which this specific resource is contained.                                                                                                    |
|                                                   | containerUUID - The container id under which                                                                                                    |
| domainUUID * required                             | Domain UUID                                                                                                    |
| (path)                                            |                                                                                                    |

#### 内联集GET对象ID试用

#### 步骤 9使用步骤6中采取的ID替换objectId字段,使用步骤5中使用的FTD UUID替换containerUUID。之后,单击Execute按钮。

| NGIPS device ID.                               |                                                                                                    |
|------------------------------------------------|----------------------------------------------------------------------------------------------------|
| Parameters                                     | Cance                                                                                                    |
| Name                                           | Description                                                                                               |
| <pre>objectId * required string (path)</pre>   | Unique identifier of an inline set.<br>005056B3-BB52-0ed3-0000-021474837838                               |
| containerUUID * requi<br>string<br>(path)      | The container id under which this specific resource is contained.<br>bf03d7e0-bdef-11ee-be2a-b0be30d93c81 |
| <pre>domainUUID * required string (path)</pre> | a<br>Domain UUID                                                                                          |
|                                                | e276abec-e0/2-11e3-8169-6d9ed49b625f                                                                      |
|                                                | Execute                                                                                                   |
| Responses                                      |                                                                                                    |
| Code Description                               | Lin                                                                                                    |
| 200                                            | Na                                                                                                    |

内联集GET对象ID执行

步骤 10验证REST-API查询的响应正文。

| https://   | <pre>www.sec</pre>                                                                                                    | 3c81/inlinesets/00505683-8852-0ed3-0000-021474837838                  |
|------------|----------------------------------------------------------------------------------------------------|-----------------------------------------------------------------------|
| Server res | ver response                                                                                                    |                                                                       |
| Code       | de Details                                                                                                    |                                                                       |
| 200        | Response body  {     find the set of the set of the set | 0-bdsf-llee-be2a-b0bs30d93c81/inlinesets/00505683-8852-0ed3-0000-0214 |
|            | <pre>"type": "PhysicalInterface" } second":{     "second":{     "second":{     "second":{     "set": "90905663-8852-0ed3-0000-021474637340",     "name": "Ethernell/S",     "type": "PhysicalInterface" } </pre>                                                                                                    | E Download                                                            |
|            | Response headers                                                                                                    |                                                                       |
|            | accept-ranges: bytes<br>cache-control: no-store<br>connection: Keep-Alive<br>content-encoding: gip                                                                                                    |                                                                       |

内联集GET对象ID响应正文

接口Ethernet1/6被添加为内联集的第一个组件,而Ethernet1/5被添加为第二个组件。这是因为为Ethernet1/6分配的接口ID的字母顺序低 于Ethernet1/5。这将验证FMC在内联集上进行接口分配所采用的逻辑。

#### 解决方法

接口ID由FXOS在创建逻辑设备时分配,因此,需要在FXOS级别删除接口,然后按所需顺序读取,以便再次分配ID。

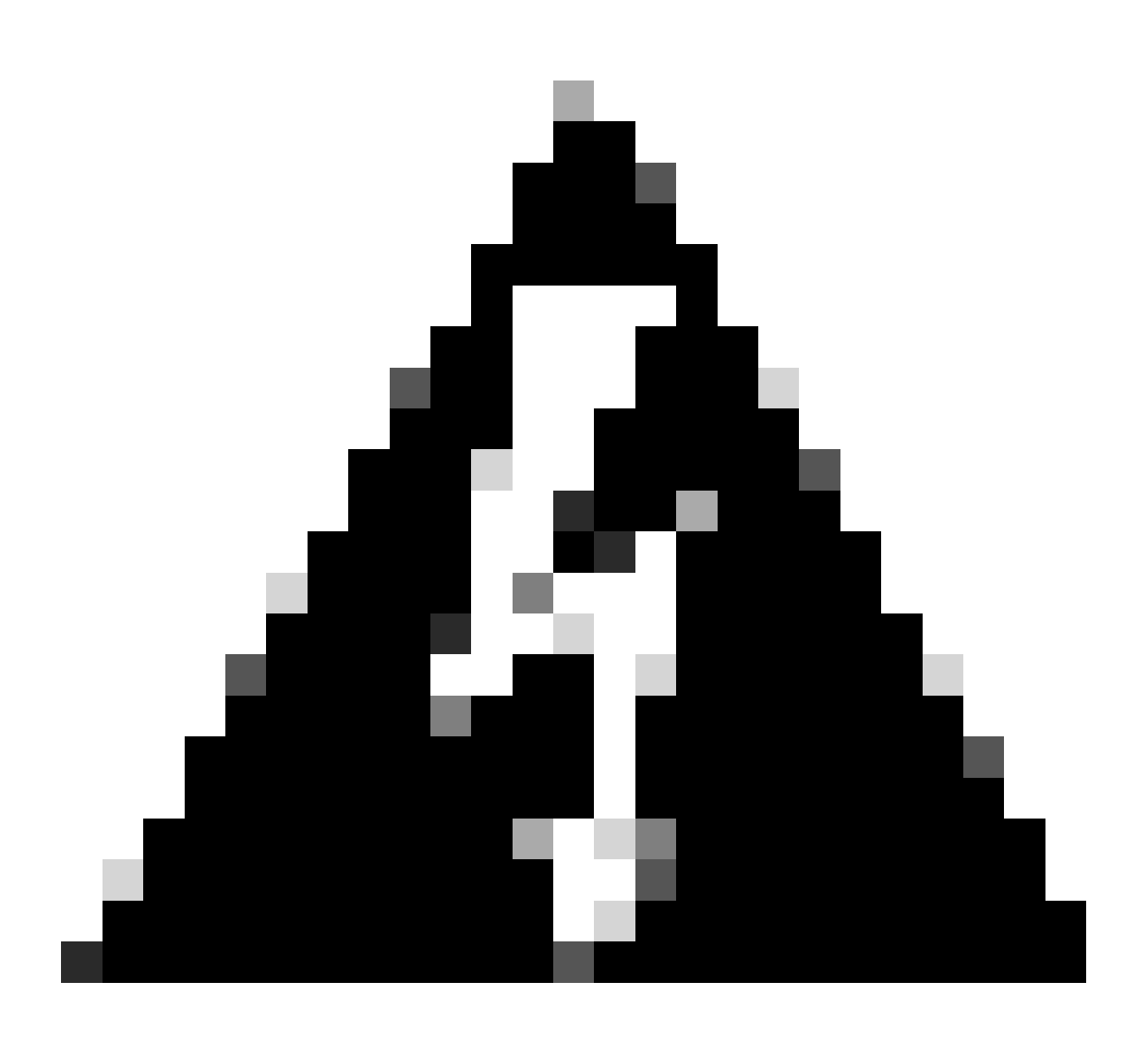

警告:下一个解决方法仅适用于FPR4100和FPR9300系列,任何其他安全防火墙硬件都需要重新映像。此外,此解决方法 会中断流量,从这个意义上说,强烈建议使用FMC、FTD和FXOS备份以及计划维护窗口。

步骤1:登录FMC并删除下一个路径上的有问题的内联集:

**Devices > Device Management > Edit the desired FTD > Inline Sets.** 

| FFD   tors line set   tor line set   tor line set     tor line set     Name   Inside -A -> Outside -A     Inside -A -> Outside -A     Inside -B -> Outside -C -> Inside -C     Displaying 1-3 of 3 rows 1/c < Page 1 of 1 > 1/c | Firewall Management Center<br>Devices / Secure Firewall InlineSets | er Overview         | Analysis Policies | Devices | Objects | Integration | Deploy Q 🦧 🛱               | admin      ▼                                         |
|----------------------------------------------------------------------------------------------------|--------------------------------------------------------------------|---------------------|-------------------|---------|---------|-------------|----------------------------|------------------------------------------------------|
| Device     Routing     Interfaces     DHCP     VTEP         A     Interface Pairs       A     Inside-A       B     Inside-A       C     Outside-C         Outside-C   Displaying 1-3 of 3 rows  C < Page 1 of 1 >  C            | FTD                                                                |                     |                   |         |         |             |                            | Save Cancel                                          |
| Add Inline Set         Name       Inside-A<->Outside-A         A       Inside-A<->Outside-A         B       Inside-B<                                                                                                    | Device Routing Interfaces Inli                                     | ine Sets DHCP \     | VTEP              |         |         |             |                            |                                                      |
| Name       Interface Pairs         A       Inside-A         B       Inside-B         C       Outside-C                                                                                                    |                                                                    |                     |                   |         |         |             |                            | Add Inline Set                                       |
| A       Inside-A<->Outside-A       ✓ i         B       Inside-B       ✓ i         C       Outside-C<->Inside-C       ✓ i         Displaying 1-3 of 3 rows  < < Page 1 of 1 >>   C       C                                       | Name                                                               | Interface Pairs     |                   |         |         |             |                            |                                                      |
| B       Inside-B       ✓         C       Outside-C       ✓         Displaying 1-3 of 3 rows  ζ < Page 1 of 1 >>   C       C                                                                                                    | A                                                                  | Inside-A<->Outside- | A                 |         |         |             |                            | /1                                                   |
| C Outside-C<->Inside-C<br>Displaying 1-3 of 3 rows  < < Page 1 of 1 > >  C                                                                                                    | В                                                                  | Inside-B<->Outside- | в                 |         |         |             |                            | /1                                                   |
| Displaying 1-3 of 3 rows  < < Page 1 of 1 > >  ℃                                                                                                    | с                                                                  | Outside-C<->Inside- | -C                |         |         |             |                            | /1                                                   |
| Displaying 1-3 of 3 rows  < < Page 1 of 1 > >  C                                                                                                    |                                                                    |                     |                   |         |         |             |                            |                                                      |
| Displaying 1-3 of 3 rows  < < Page 1 of 1 > >  C                                                                                                    |                                                                    |                     |                   |         |         |             |                            |                                                      |
| Displaying 1-3 of 3 rows  < < Page 1 of 1 > >  C                                                                                                    |                                                                    |                     |                   |         |         |             |                            |                                                      |
| Displaying 1-3 of 3 rows  < < Page 1 of 1 > >  C                                                                                                    |                                                                    |                     |                   |         |         |             |                            |                                                      |
|                                                                                                    |                                                                    |                     |                   |         |         |             | Displaying 1-3 of 3 rows 🛛 | $\langle Page 1 \text{ of } 1 \rangle \Rightarrow C$ |

内联集删除

#### 第二步:保存更改并进行部署。

| FDD       Cisco Firepower 4110 Threat Defense       Cancel         Device       Routing       Interfaces       DHCP       VTEP         A       Interface Pairs       Add Inline Set       Add Inline Set         B       Inside Ac->Outside -A       Inside Ac->Outside -A |
|----------------------------------------------------------------------------------------------------|
| Name       Interface Pairs         A       Inside-A<>Outside-A         B       Inside-B<>Outside-B                                                                                                    |
| Name     Interface Pairs       A     Inside-A<->Outside-A       B     Inside-B                                                                                                    |
| A     Inside-A<->Outside-A       B     Inside-B                                                                                                    |
| B Inside-B<->Outside-B                                                                                                    |
|                                                                                                    |
|                                                                                                    |

内联集删除部署

#### 第三步:登录设备FCM并导航到逻辑设备并编辑所需的逻辑设备。

| Overview   | v Interfaces   | Logical Devices | Security Engine | Platform Setti | ngs                         |              |                           |                            |                    | System Tools Help admir |
|------------|----------------|-----------------|-----------------|----------------|-----------------------------|--------------|---------------------------|----------------------------|--------------------|-------------------------|
| Logical De | vice List      |                 |                 | (1 Native i    | instance) 0% (0 of 22) Core | es Available |                           |                            |                    | C Refresh 🖉 Add •       |
| FTD-1      |                |                 | Standalone      | Status:ok      |                             |              |                           |                            |                    |                         |
| Appl       | cation         | Version         | Resource        | Profile        | Management IP               | Gateway      | Manage                    | ement Port                 | Status             |                         |
| B FTD      |                | 7.2.5.1.29      |                 |                | 10.88.171.89                | 10.88.171.1  | Etherne                   | t1/8                       | Online             | 🚾 🕅 C 🕍                 |
|            | Interface Name |                 |                 |                | Туре                        |              | Attributes                |                            |                    |                         |
|            | Ethernet1/1    |                 |                 |                | data                        |              | Cluster Operational Statu | is : not-applicable        |                    |                         |
|            | Ethernet1/2    |                 |                 |                | data                        |              | FIREPOWER-MGMT-IP         | : 10.88.171.89             |                    |                         |
|            | Ethernet1/3    |                 |                 |                | data                        |              | HA-ROLE                   | : nttps://<br>: standalone |                    |                         |
|            | Ethernet1/4    |                 |                 |                | data                        |              | UUID                      | : bf03d7e0-bdef-11ee       | -be2a-b0be30d93c81 |                         |
|            | Ethernet1/5    |                 |                 |                | data                        |              |                           |                            |                    |                         |
|            | Ethernet1/6    |                 |                 |                | data                        |              |                           |                            |                    |                         |

第四步:删除属于有问题的内联集的两个接口(在本例中为Ethernet1/5和Ethernet1/6),并保存更改。

| o      | verview Interfaces                                                                          | Logical Devices Secur      | ity Engine Platform Set | ings                                                                                            |             |                                  |        | System Tools | Help admin |
|--------|---------------------------------------------------------------------------------------------|----------------------------|-------------------------|-------------------------------------------------------------------------------------------------|-------------|----------------------------------|--------|--------------|------------|
| E<br>S | diting - FTD-1<br>tandalone   Cisco Secu                                                    | re Firewall Threat Defense | 7.2.5.1.29              |                                                                                                 |             |                                  |        | Save         | Cancel     |
|        | tta Ports Uthernet1/1 Uthernet1/2 Uthernet1/3 Uthernet1/6 Uthernet1/6 Uthernet1/7 Corrators |                            |                         | Ethernet1/6 Ethernet1/4 Ethernet1/5 Ethernet1/2 Ethernet1/2 Ethernet1/3 Ethernet1/1 Ethernet1/1 |             | Ethernatt/a<br>Cick to configure |        |              |            |
|        | Application                                                                                 | Version                    | Resource Profile        | Management IP                                                                                   | Gateway     | Management Port                  | Status |              |            |
|        | FTD<br>Interface Name<br>Ethernet1/1<br>Ethernet1/2<br>Ethernet1/3                          | 7.2.5.1.29                 |                         | 10.88.171.89<br>Type<br>data<br>data<br>data                                                    | 10.88.171.1 | Ethernet1/8                      | online |              |            |

内联集接口删除

第五步:在FMC上,导航到设备>设备管理,编辑所需的FTD,然后导航到接口选项卡,点击同步设备按钮,保存更改并部署。

| Firewall Management Co                                                  | enter <sub>Overv</sub> | view Analysis | Policies       | Devices | Objects         | Integration |                            | Deploy | ۹       | 🥐 🌣      | 🕜 admin      | • alsala<br>cisco | SECURE  |
|-------------------------------------------------------------------------|------------------------|---------------|----------------|---------|-----------------|-------------|----------------------------|--------|---------|----------|--------------|-------------------|---------|
| FTD<br>Cisco Firepower 4110 Threat Defense<br>Device Routing Interfaces | Inline Sets DH         | ICP VTEP      |                |         |                 |             |                            |        |         |          | d change:    | Save              | Cancel  |
| Interface configuration has changed on                                  | device. Click to know  |               |                |         |                 |             | Q Search by name           |        |         | Sync     | Device       | Add Inter         | faces 🔻 |
| Interface                                                               | Logical Name           | Туре          | Security Zones | MAC Ad  | dress (Active/S | tandby)     | IP Address                 |        | Path Me | nitoring | Virtual Rout | ler               |         |
| the Ethernet1/1                                                         | Inside-A               | Physical      |                |         |                 |             |                            |        | Disable | i        |              |                   | /       |
| Ethernet1/2                                                             | Outside-A              | Physical      |                |         |                 |             |                            |        | Disable | 1        |              |                   | /       |
| to Ethernet1/3                                                          | Inside-B               | Physical      |                |         |                 |             |                            |        | Disable | 1        |              |                   | /       |
| thernet1/4                                                              | Outside-B              | Physical      |                |         |                 |             |                            |        | Disable | i        |              |                   | /       |
| 😑 🕫 Ethernet1/5                                                         | Inside-C               | Physical      |                |         |                 |             |                            |        | Disable | i        | Global       |                   |         |
| 😑 🕏 Ethernet1/6                                                         | Outside-C              | Physical      |                |         |                 |             |                            |        | Disable | i        | Global       |                   |         |
| Ethernet1/8                                                             | diagnostic             | Physical      |                |         |                 |             |                            |        | Disable | i        | Global       |                   | 1       |
|                                                                         |                        |               |                |         |                 |             |                            |        |         |          |              |                   |         |
|                                                                         |                        |               |                |         |                 | Displaying  | 1-7 of 7 interfaces 1 < Pa | ige 1  |         |          |              | of 1 >            | > C     |

删除后内联集FTD同步

第六步:再次编辑逻辑设备,再次添加第一个接口(Ethernet1/5),然后保存更改。

| Overview Interfaces Logical Devices Security Engine Platform S                    | Settings      |             |                                                      |        | System Tools | Help admin |
|-----------------------------------------------------------------------------------|---------------|-------------|------------------------------------------------------|--------|--------------|------------|
| Editing - FTD-1<br>Standalone   Cisco Secure Firewall Threat Defense   7.2.5.1.29 |               |             |                                                      |        | Save         | Cancel     |
| Data Ports                                                                        |               |             |                                                      |        |              |            |
| Ethernet1/1                                                                       |               |             |                                                      |        |              |            |
| Ethernet1/2                                                                       |               |             |                                                      |        |              |            |
| Ethernet1/3                                                                       |               |             |                                                      |        |              |            |
| Ethernet1/4                                                                       |               |             |                                                      |        |              |            |
| Ethernet1/5                                                                       | Ethernet1/4   |             | _                                                    |        |              |            |
| Ethernet1/6                                                                       |               |             |                                                      |        |              |            |
| Ethernet1/7                                                                       | Ethernet1/2   |             |                                                      |        |              |            |
|                                                                                   | Ethernet1/3   |             | FTD - 7.2.5.208<br>Ethernet1/8<br>Click to configure |        |              |            |
| Decorators                                                                        | Ethernet1/1   |             | _                                                    |        |              |            |
|                                                                                   |               |             |                                                      |        |              |            |
|                                                                                   |               |             |                                                      |        |              |            |
|                                                                                   |               |             |                                                      |        |              |            |
| Application Version Resource Profile                                              | Management IP | Gateway     | Management Port                                      | Status |              |            |
| G FTD 7.2.5.1.29                                                                  | 10.88.171.89  | 10.88.171.1 | Ethernet1/8                                          | online |              |            |
| Interface Name                                                                    | Туре          |             |                                                      |        |              |            |
| Ethernet1/1                                                                       | data          |             |                                                      |        |              |            |
| Ethernet1/2                                                                       | data          |             |                                                      |        |              |            |
| Ethernet1/3                                                                       | data          |             |                                                      |        |              |            |

```
内联集第一个接口添加
```

#### 步骤 7.点击 Sync Device 按钮,保存更改,然后再次部署。

| Firewall Management Cen<br>Devices / Secure Firewall Interfaces           | nter <sub>Overvier</sub> | w Analysis | Policies       | Devices | Objects         | Integration  |                            | Deploy | ۹ 🖌       | •      | admin       | ▼ dualu<br>cisco | SECURE  |
|---------------------------------------------------------------------------|--------------------------|------------|----------------|---------|-----------------|--------------|----------------------------|--------|-----------|--------|-------------|------------------|---------|
| FTD<br>Cisco Firepower 4110 Threat Defense<br>Device Routing Interfaces I | Inline Sets DHCf         | P VTEP     |                |         |                 |              |                            |        |           |        | d changes   | Save             | Cancel  |
| Interface configuration has changed on de                                 | evice. Click to know n   |            |                |         |                 |              | Q Search by name           |        |           | Sync   | Device      | Add Inter        | faces 🔻 |
| Interface                                                                 | Logical Name             | Туре 5     | Security Zones | MAC Ad  | dress (Active/S | tandby)      | IP Address                 | 1      | Path Moni | toring | Virtual Rou | ter              |         |
| thernet1/1                                                                | Inside-A                 | Physical   |                |         |                 |              |                            | (      | Disabled  |        |             |                  | 1       |
| 12 Ethernet1/2                                                            | Outside-A                | Physical   |                |         |                 |              |                            | ſ      | Disabled  |        |             |                  | 1       |
| 12 Ethernet1/3                                                            | Inside-B                 | Physical   |                |         |                 |              |                            | (      | Disabled  |        |             |                  | /       |
| the Ethernet1/4                                                           | Outside-B                | Physical   |                |         |                 |              |                            | (      | Disabled  |        |             |                  | 1       |
| Ethernet1/5                                                               | Inside-C                 | Physical   |                |         |                 |              |                            | (      | Disabled  |        | Global      |                  | /       |
| 😑 🌾 Ethernet1/6                                                           | Outside-C                | Physical   |                |         |                 |              |                            | (      | Disabled  |        | Global      |                  |         |
| Ethernet1/8                                                               | diagnostic               | Physical   |                |         |                 |              |                            | (      | Disabled  |        | Global      |                  | 1       |
|                                                                           |                          |            |                |         |                 | Displaying 1 | -7 of 7 interfaces  < < Pa | ge 1   |           |        |             | of 1 >           | ×с      |

首次添加接口后的FTD同步

步骤 8再次编辑逻辑设备,再次添加第一个接口(Ethernet1/6),然后保存更改。

| Overvi            | ew Interfaces Log                  | gical Devices Security En      | gine Platform Setti | ngs          |      |             |                    |        | System Tools | Help admin |
|-------------------|------------------------------------|--------------------------------|---------------------|--------------|------|-------------|--------------------|--------|--------------|------------|
| Editing<br>Standa | - FTD-1<br>lone   Cisco Secure Fir | rewall Threat Defense   7.2.5. | 1.29                |              |      |             |                    |        | Save         | Cancel     |
| Data Por          | ts 🔺                               |                                |                     |              |      |             |                    |        |              |            |
| Etherne           | t1/1                               |                                |                     |              |      |             |                    |        |              |            |
| Etherne           | t1/2                               |                                |                     |              |      |             |                    |        |              |            |
| Etherne           | t1/3                               |                                |                     |              |      |             |                    |        |              |            |
| Etherne           | t1/4                               |                                |                     |              |      |             |                    |        |              |            |
| Etherne           | t1/5                               |                                |                     | Ethernet1/4  |      |             | -                  |        |              |            |
| Etherne           | t1/6                               |                                |                     |              |      |             |                    |        |              |            |
| Etherne           | t1/7                               |                                |                     | Ethernet1/5  |      |             |                    |        |              |            |
|                   |                                    |                                |                     | Ethernet1/2  |      |             | FTD - 7.2.5.208    |        |              |            |
|                   |                                    |                                |                     | Ethernet1/3  |      |             | Click to configure |        |              |            |
| Decorate          | ors 🔺                              | 1                              |                     | Ethernet1/1  |      |             | -                  |        |              |            |
|                   |                                    |                                |                     |              |      |             |                    |        |              |            |
|                   |                                    |                                |                     |              |      |             |                    |        |              |            |
|                   |                                    |                                |                     |              |      |             |                    |        |              |            |
|                   |                                    |                                |                     |              |      |             |                    |        |              |            |
| Appl              | ication Vers                       | ion Reso                       | urce Profile        | Managemen    | t IP | Gateway     | Management Port    | Status |              |            |
| FTD               | 7.2.5                              | .1.29                          |                     | 10.88.171.89 |      | 10.88.171.1 | Ethernet1/8        | online |              |            |
|                   | Interface Name                     |                                |                     | Туре         |      |             |                    |        |              |            |
|                   | Ethernet1/1                        |                                |                     | data         |      |             |                    |        |              |            |
|                   | Ethernet1/2                        |                                |                     | data         |      |             |                    |        |              |            |
|                   | Ethernet1/3                        |                                |                     | data         |      |             |                    |        |              |            |

#### 步骤 9 通过点击Sync Device 按钮,保存更改,然后部署来重复第5步。

| Firewall Management Center<br>Devices / Secure Firewall Interfaces                 | Overview Ana    | lysis Policies | Devices | Objects          | Integration  |                           | Deploy Q | 🖉 🔅        | 🕜 admin <del>-</del> | cisco SI    | ECURE  |
|------------------------------------------------------------------------------------|-----------------|----------------|---------|------------------|--------------|---------------------------|----------|------------|----------------------|-------------|--------|
| FTD<br>Cisco Firepower 4110 Threat Defense<br>Device Routing Interfaces Inline Set | s DHCP VTEP     |                |         |                  |              |                           |          |            | ed change            | Save        | Cancel |
| Interface configuration has changed on device. Clic                                | k to know more. |                |         |                  |              | Q Search by name          |          | Sync       | Device               | Add Interfa | ces 🔻  |
| Interface Logical N                                                                | ame Type        | Security Zones | MAC Ad  | ddress (Active/S | Standby)     | IP Address                | Path     | Monitoring | Virtual Route        | r           |        |
| the Ethernet 1/1 Inside-A                                                          | Physical        |                |         |                  |              |                           | Disat    | led        |                      |             | /      |
| & Ethernet1/2 Outside-A                                                            | Physical        |                |         |                  |              |                           | Disat    | led        |                      | ,           | /      |
| thernet1/3 Inside-B                                                                | Physical        |                |         |                  |              |                           | Disat    | led        |                      | ,           | /      |
| the Ethernet1/4 Outside-B                                                          | Physical        |                |         |                  |              |                           | Disat    | led        |                      | ,           | /      |
| thernet1/5 Inside-C                                                                | Physical        |                |         |                  |              |                           | Disat    | led        | Global               | ,           | /      |
| 🗢 🏂 Ethernet1/6                                                                    | Physical        |                |         |                  |              |                           | Disat    | led        |                      |             |        |
| Ethernet1/8 diagnostic                                                             | Physical        |                |         |                  |              |                           | Disat    | led        | Global               | ,           | /      |
|                                                                                    |                 |                |         |                  | Displaying 1 | -7 of 7 interfaces I < Pa | nge 1    |            |                      | of 1 > →    | C      |

添加第二个接口后的FTD同步

步骤 10使用与之前相同的参数配置接口,然后再次添加内联集。

内联集第二个接口添加

| Firewall Management Center<br>Devices / Secure Firewall InlineSets | Overview Analysis    | Policies Devices | Objects Int | tegration | Deploy Q 🦧 🌣 🕜 admin 🕶 🖓 secure                                                |
|--------------------------------------------------------------------|----------------------|------------------|-------------|-----------|--------------------------------------------------------------------------------|
| FTD<br>Cisco Firepower 4110 Threat Defense                         |                      |                  |             |           | You have unsaved changes Save Cancel                                           |
| Device Routing Interfaces Inline                                   | Sets DHCP VTEP       |                  |             |           |                                                                                |
|                                                                    |                      |                  |             |           |                                                                                |
| Name                                                               | Interface Pairs      |                  |             |           |                                                                                |
| A                                                                  | Inside-A<->Outside-A |                  |             |           | /=                                                                             |
| В                                                                  | Inside-B<->Outside-B |                  |             |           | /1                                                                             |
| c                                                                  | Inside-C<->Outside-C |                  |             |           | /1                                                                             |
|                                                                    |                      |                  |             |           |                                                                                |
|                                                                    |                      |                  |             |           |                                                                                |
|                                                                    |                      |                  |             |           |                                                                                |
|                                                                    |                      |                  |             |           |                                                                                |
|                                                                    |                      |                  |             | Die       | splaying 1-3 of 3 rows $ \langle \langle Page   1  ight $ of 1 $\rangle >   C$ |
|                                                                    |                      |                  |             |           |                                                                                |

内联集配置

此时,内联集接口顺序按预期方式显示。保存更改并最后一次部署。

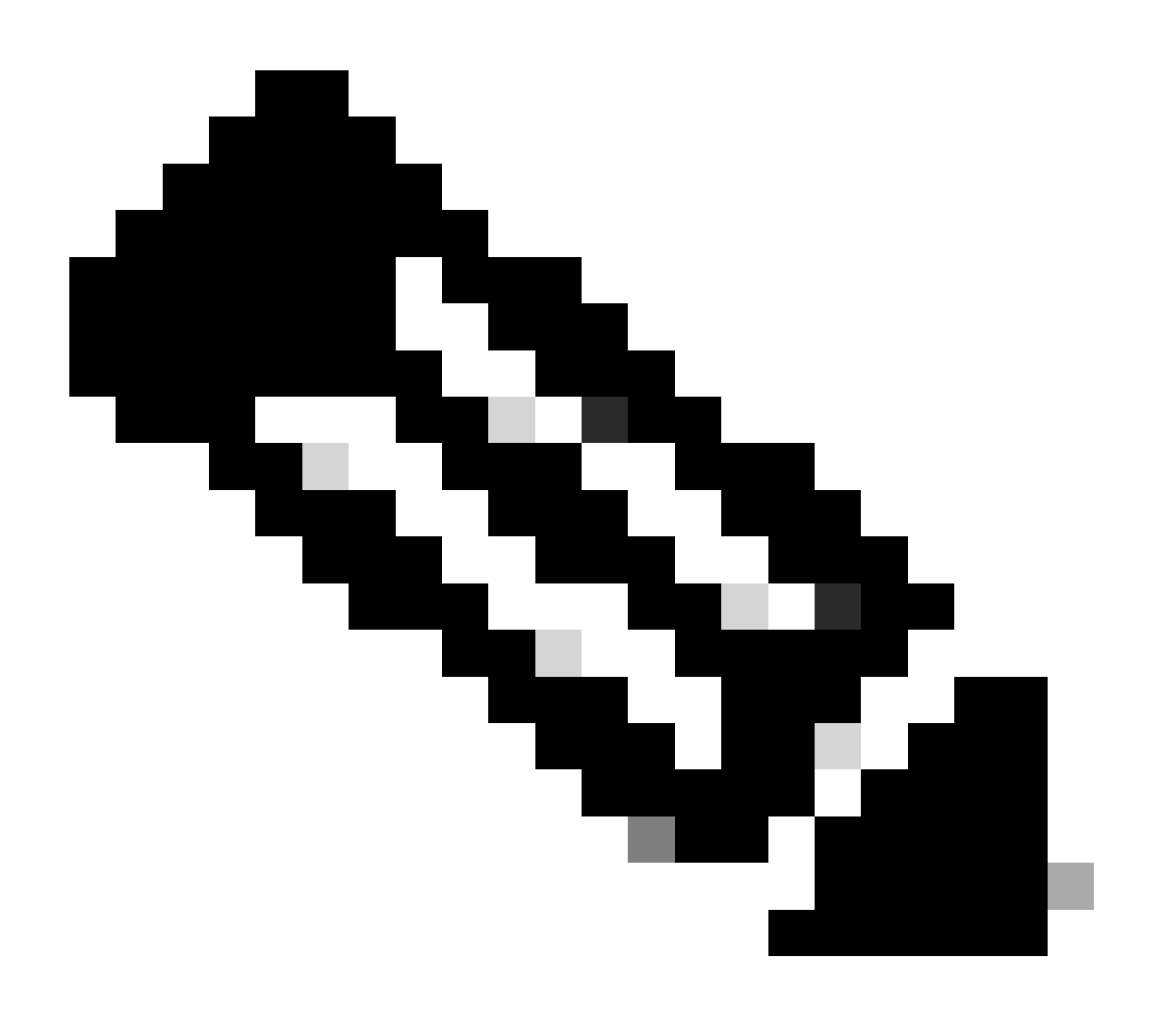

**注意**:将再次执行本文档的"案例示例"部分,以验证接口ID现在的顺序是否正确。

相关信息

• <u>思科技术支持和下载</u>

#### 关于此翻译

思科采用人工翻译与机器翻译相结合的方式将此文档翻译成不同语言,希望全球的用户都能通过各 自的语言得到支持性的内容。

请注意:即使是最好的机器翻译,其准确度也不及专业翻译人员的水平。

Cisco Systems, Inc. 对于翻译的准确性不承担任何责任,并建议您总是参考英文原始文档(已提供 链接)。